# 在FDM管理的FTD上使用IP SLA設定ECMP

目錄 簡介 必要條件 需求 <u>採用元件</u> <u>背景資訊</u> 設定 網路圖表 組態 步驟 0.預配置介面/對象 步驟 1.配置ECMP區域 步驟 2.配置IP SLA對象 步驟 3.使用路由跟蹤配置靜態路由 驗證 <u>負載平衡</u> <u>遺失的路由</u> <u>疑難排解</u> <u>相關資訊</u>

# 簡介

本檔案將說明如何在FDM管理的FTD上設定ECMP與IP SLA。

# 必要條件

# 需求

思科建議您瞭解以下主題:

- 思科安全防火牆威脅防禦(FTD)上的ECMP配置
- 思科安全防火牆威脅防禦(FTD)上的IP SLA配置
- 思科安全防火牆裝置管理員(FDM)

採用元件

本檔案中的資訊是根據以下軟體和硬體版本:

• Cisco FTD版本7.4.1(內部版本172)

本文中的資訊是根據特定實驗室環境內的裝置所建立。文中使用到的所有裝置皆從已清除(預設

)的組態來啟動。如果您的網路運作中,請確保您瞭解任何指令可能造成的影響。

# 背景資訊

本檔案介紹如何在由Cisco FDM管理的思科FTD上設定等價多重路徑(ECMP)以及網際網路通訊協定 服務等級協定(IP SLA)。 ECMP允許您在FTD上將介面組成群組,並在多個介面之間平衡流量負載 。 IP SLA是一種透過交換常規資料包來監控端到端連線的機制。IP SLA可與ECMP一起實施,以確 保下一跳的可用性。 在本例中,ECMP用於在兩個Internet服務提供商(ISP)電路上平均分配資料包 。同時,IP SLA會跟蹤連線,確保在出現故障時能夠無縫過渡到任何可用電路。

本文檔的特定要求包括:

- 使用具有管理員許可權的使用者帳戶訪問裝置
- 思科安全防火牆威脅防禦7.1版或更高版本

# 設定

# 網路圖表

在本例中,Cisco FTD有兩個外部介面:outside1和outside2。每個連線到ISP網關的outside1和 outside2屬於名為outside的相同ECMP區域。

來自內部網路的流量會透過FTD進行路由,並透過兩個ISP將負載均衡到網際網路。

同時,FTD使用IP SLA來監控與每個ISP閘道的連線。如果任何ISP電路出現故障,FTD會故障切換 到另一個ISP網關以維持業務連續性。

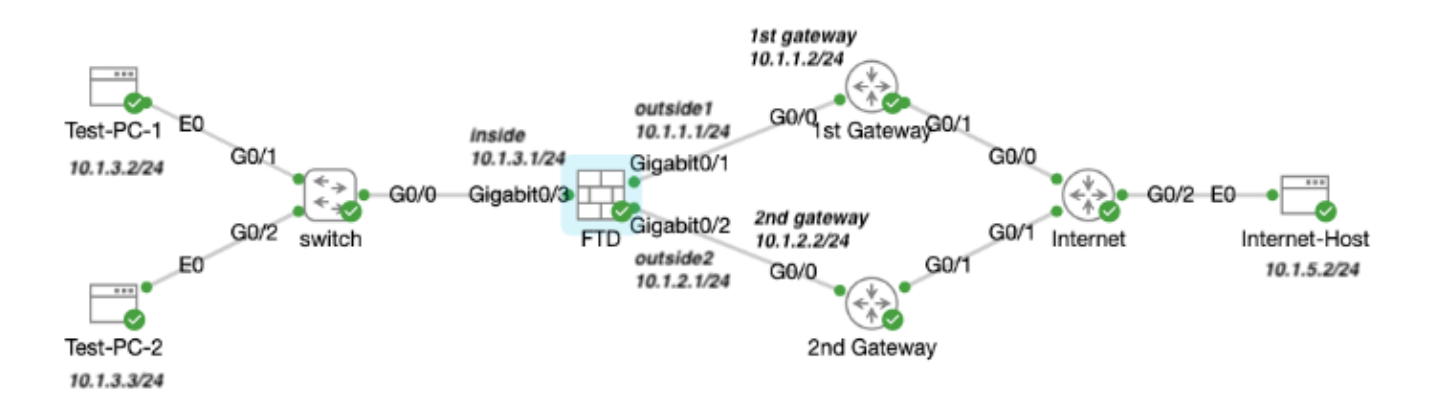

網路圖表

# 組態

## 步驟 0.預配置介面/對象

登入到FDM Web GUI,按一下裝置,然後按一下介面摘要中的連結。 Interfaces 清單顯示可用介面、其名稱、地址和狀態。

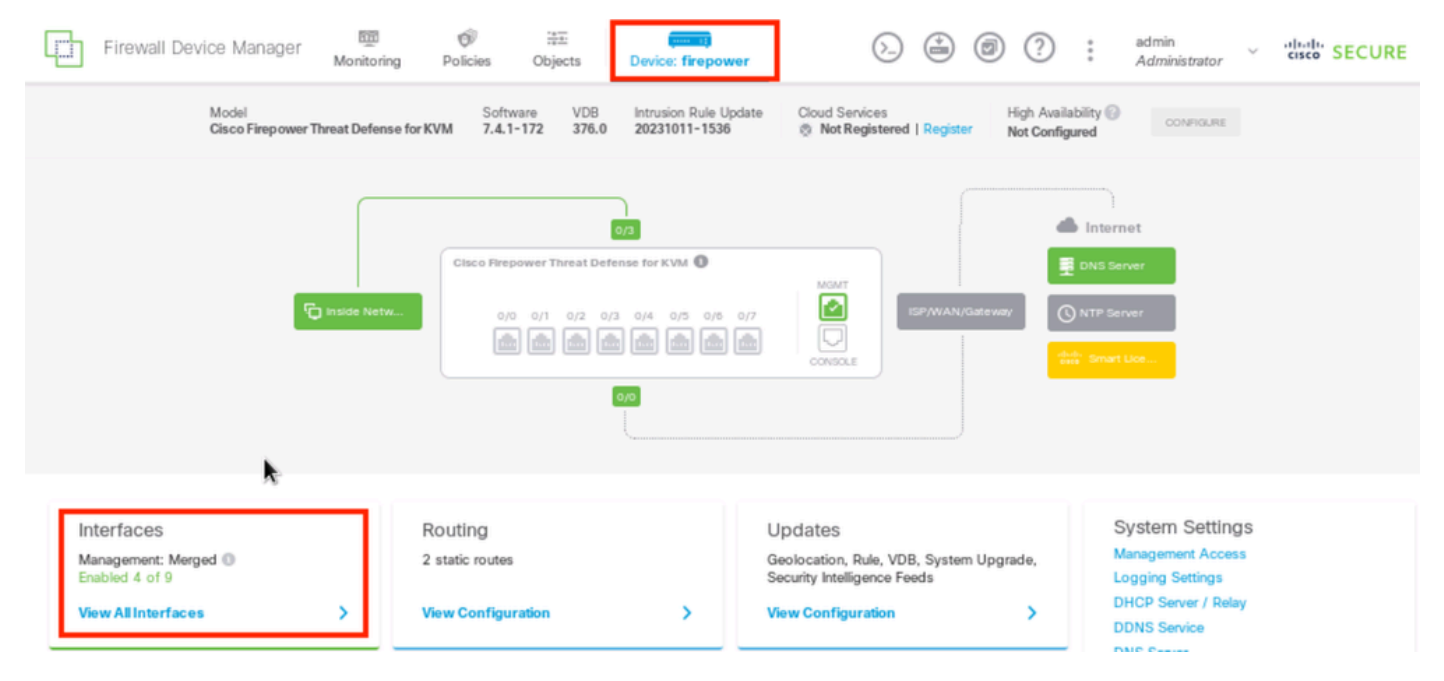

FDM裝置介面

按一下要編輯的物理介面的編輯圖示(

)。 在本示例中,GigabitEthernet0/1。

| Firewall Device Manager Monitoring Po  | icies Objects | Device: firepo | ower           | ۵.       | ۲     | ?          | : | admin<br>Administrator | < dial | SECURE  |
|----------------------------------------|---------------|----------------|----------------|----------|-------|------------|---|------------------------|--------|---------|
| Device Summary<br>Interfaces           |               |                |                |          |       |            |   |                        |        |         |
| Claco Firepower Threat Defense for KVM | a.            |                |                |          |       |            |   |                        |        |         |
| 9 Interfaces                           |               |                |                | <b>6</b> | Ţ B   | ler        |   |                        |        | +       |
| NAME                                   | LOGICAL NAME  | STATUS         | MODE IP ADDR   | ESS      | STAND | BY AD DRES | s | MONI TOR F OF          | IHA    | ACTIONS |
| > GigabitEthemet0/0                    | outside       |                | Routed         |          |       |            |   | Enabled                |        |         |
| > GigabitEthernet0/1                   | outside 1     |                | Routed 10.1.1. | 1 State  |       |            |   | Enabled                |        | Q.      |

步驟0介面Gi0/1

在Edit Physical Interface窗口中:

1. 設定Interface Name,在本例中為outside1。

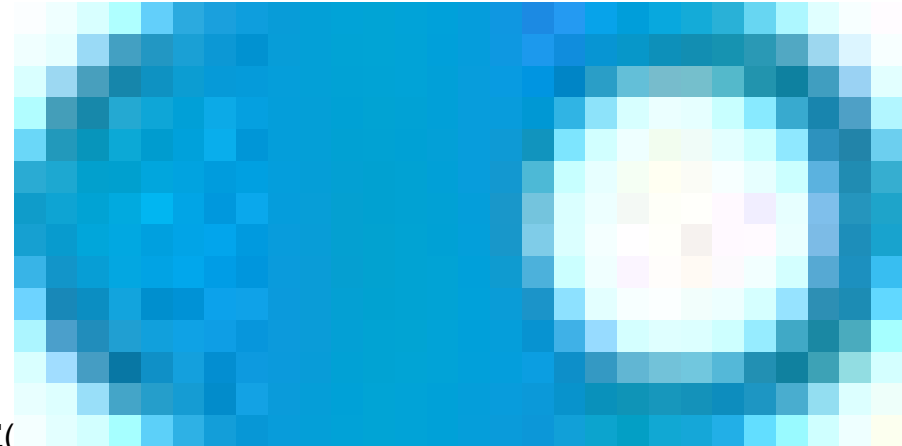

- 2. 將狀態滑杆設定為啟用的設定(
  - )。
- 3. 按一下IPv4 Address頁籤並配置IPv4地址(本例中為10.1.1.1/24)。
- 4. 按一下「OK」(確定)。

| GigabitEthernet0/1<br>Edit Physical Interface                                               |          | 0 ×    |
|---------------------------------------------------------------------------------------------|----------|--------|
|                                                                                             |          |        |
| Interface Name                                                                              | Mode     | Status |
| outside1                                                                                    | Routed ~ |        |
| Most features work with named interfaces only, although some<br>require unnamed interfaces. |          |        |
| Description                                                                                 |          |        |
|                                                                                             |          |        |
|                                                                                             |          | li.    |
| IPv4 Address IPv6 Address Advanced                                                          |          |        |
| Туре                                                                                        |          |        |
| Static 🗸                                                                                    |          |        |
|                                                                                             |          |        |
| IP Address and Subnet Mask                                                                  |          |        |
| 10.1.1.1 / 255.255.255.0                                                                    |          |        |
| e.g. 192.108.5.15/17 or 192.108.5.15/255.255.128.0                                          |          |        |
| Standby IP Address and Subnet Mask                                                          |          |        |
| 1                                                                                           |          |        |
| e.g. 192.168.5.16                                                                           |          |        |
|                                                                                             |          |        |
|                                                                                             | CANCEL   | OK     |

步驟0編輯介面Gi0/1

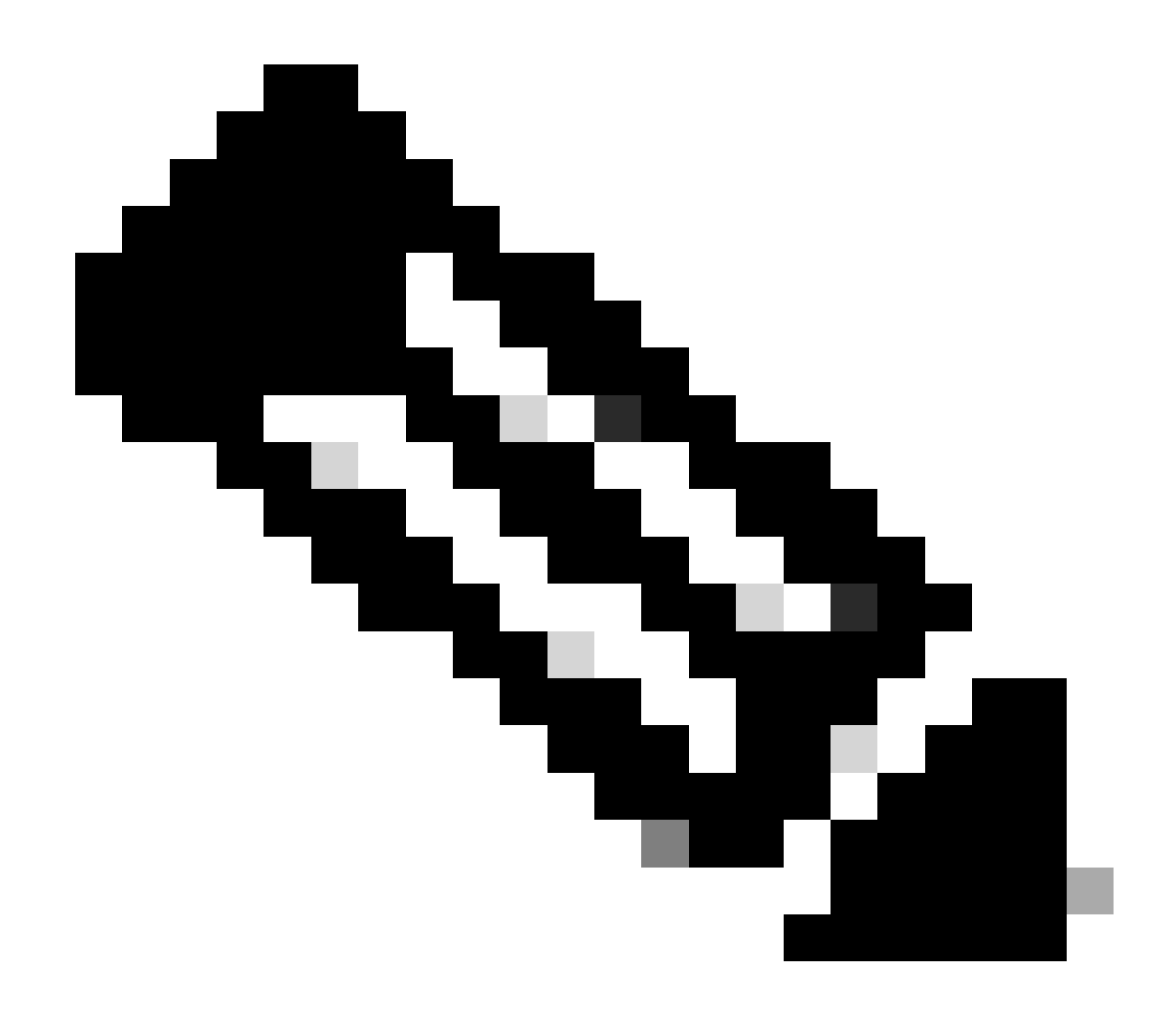

註:只有路由介面可以與ECMP區域關聯。

重複類似步驟,為輔助ISP連線配置介面,在此示例中物理介面為GigabitEthernet0/2。在Edit Physical Interface窗口中:

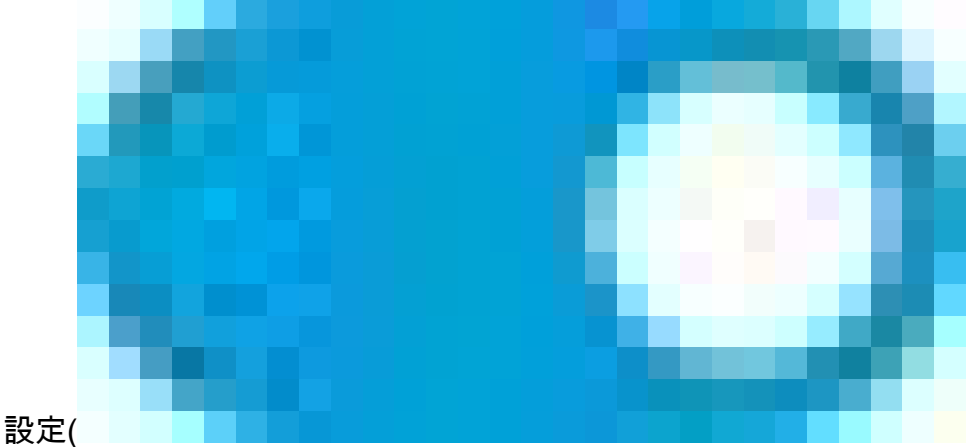

1. 設定Interface Name,在本例中為outside2。

2. 將狀態滑杆設定為啟用的設定(

)。

3. 按一下IPv4 Address頁籤並配置IPv4地址(本例中為10.1.2.1/24)。

4. 按一下「OK」(確定)。

| GigabitEthernet0/2<br>Edit Physical Interface                                               |          | 0 ×    |
|---------------------------------------------------------------------------------------------|----------|--------|
| Interface Name                                                                              | Mode     | Status |
| outside2                                                                                    | Routed ~ |        |
| Most features work with named interfaces only, although some<br>require unnamed interfaces. |          |        |
| Description                                                                                 |          |        |
| I                                                                                           |          |        |
|                                                                                             |          | 14.    |
| IPv4 Address IPv6 Address Advanced                                                          |          |        |
| Туре                                                                                        |          |        |
| Static 🗸                                                                                    |          |        |
| IP Address and Subnet Mask                                                                  |          |        |
| 10.1.2.1 / 24                                                                               |          |        |
| e.g. 192.168.5.15/17 of 192.168.5.15/255.255.128.0                                          |          |        |
| Standby IP Address and Subnet Mask                                                          |          |        |
| 1                                                                                           |          |        |
| e.g. 192.168.5.16                                                                           |          |        |
|                                                                                             | CANCEL   | ок     |
|                                                                                             |          |        |

步驟0編輯介面Gi0/2

重複類似步驟,為內部連線配置介面,在本示例中,物理介面為GigabitEthernet0/3。在Edit Physical Interface窗口中:

1. 設定Interface Name,在此例中為inside。

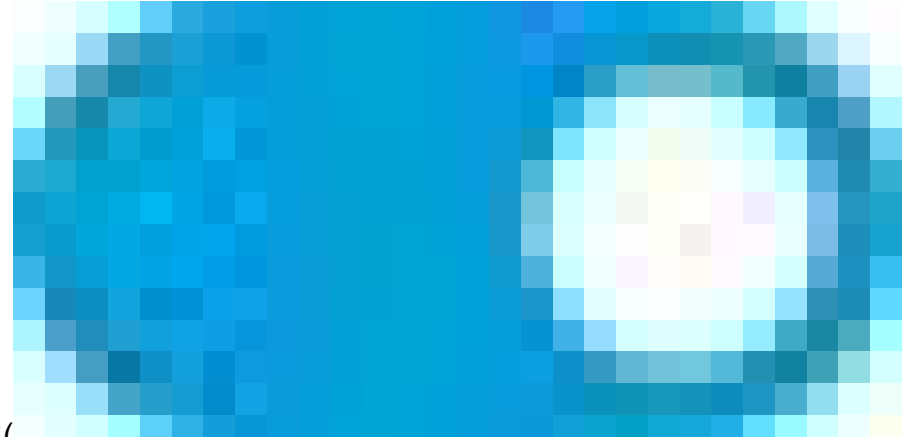

- 2. 將狀態滑杆設定為啟用的設定(
- )。 3. 按一下IPv4 Address頁籤並配置IPv4地址(本例中為10.1.3.1/24)。
- 4. 按一下「OK」(確定)。

| GigabitEthernet0/3<br>Edit Physical Interface                                                                                                    |          | 0 ×    |
|----------------------------------------------------------------------------------------------------|----------|--------|
| Interface Name                                                                                                    | Mode     | Status |
| inside                                                                                                    | Routed ~ |        |
| Most features work with named interfaces only, although some<br>require unnamed interfaces.                                                            |          |        |
| Description                                                                                                    |          |        |
|                                                                                                    |          |        |
| IPv4 Address IPv6 Address Advanced                                                                                                    |          |        |
| Type         Static          IP Address and Subnet Mask         10.1.3.1       /         24         e.g. 192.168.5.15/17 or 192.168.5.15/255.255.128.0 |          |        |
| Standby IP Address and Subnet Mask                                                                                                    |          |        |
| 1                                                                                                    |          |        |
| e.g. 192.168.5.16                                                                                                    |          |        |
|                                                                                                    | CANCEL   | ок     |

步驟0編輯介面Gi0/3

導航到對象>對象型別>網路,點選增加圖示()

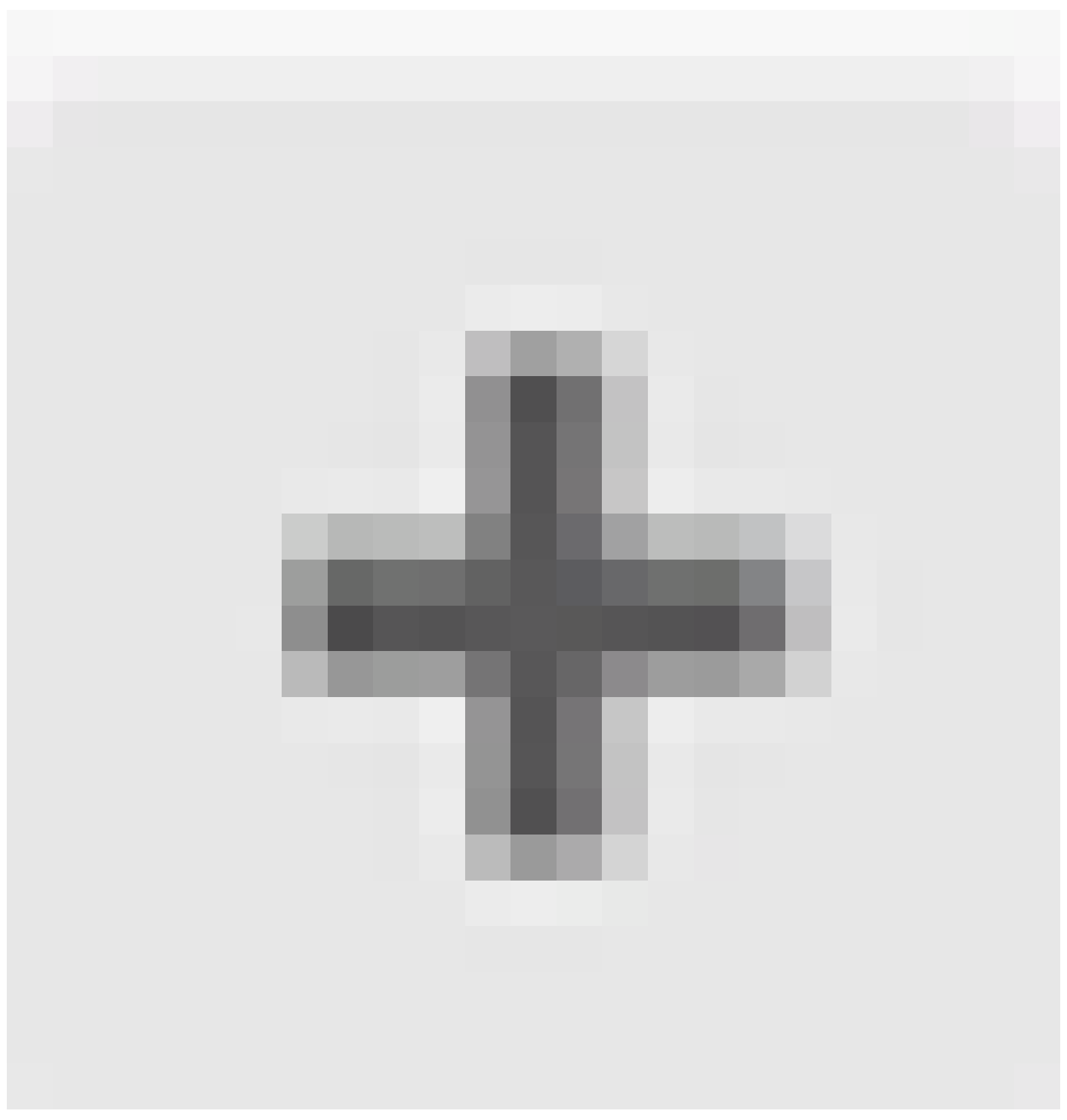

增加新對象。

| Firewa          | II Device Manager | Monitoring     | Ø<br>Policies | ₩<br>Objects | Device: firepower | 6                                   | ٢          | ۲                | ?         | :        | admin<br>Administrator | Ŷ    | cisco SECURE |
|-----------------|-------------------|----------------|---------------|--------------|-------------------|-------------------------------------|------------|------------------|-----------|----------|------------------------|------|--------------|
| Object Types    | • • •             | Network Ob     | ojects an     | d Groups     |                   |                                     |            |                  |           |          |                        |      |              |
| C Networks      | 4                 | 8 objects      |               |              |                   |                                     | Ţ B        | lter             |           |          |                        |      | + 🔍          |
| 🕁 Ports         |                   |                |               |              |                   |                                     | Preset fil | ters: <b>Sys</b> | en define | d. User. | defined                |      |              |
| 🔒 Security Zon  | es                | # NAME         |               |              | TYPE              | VALUE                               |            |                  |           |          |                        |      | ACTIONS      |
| 🐔 Application I | Filters           | 1 IPv4-Private | -All-RFC191   | 8            | Group             | IPv4-Private-10.0<br>192.168.0.0-16 | 0.0.0-8,   | IPv4-Pr          | ivate-17  | 2.16.0.  | .0-12, IPv4-Priva      | ite- |              |
| 🔗 URLs          |                   | 2 IPv4-Private | -10.0.0.0-8   |              | NETWORK           | 10.0.0/8                            |            |                  |           |          |                        |      |              |
| Geolocation:    |                   | 3 IPv4-Private | -172.16.0.0   | -12          | NETWORK           | 172.16.0.0/12                       |            |                  |           |          |                        |      |              |
| Svslog Serve    | 15                | 4 IPv4-Private | -192.168.0.   | 0-16         | NETWORK           | 192.168.0.0/16                      |            |                  |           |          |                        |      |              |
|                 |                   | 5 any-ipv4     |               |              | NETWORK           | 0.0.0/0                             |            |                  |           |          |                        |      |              |
| KE Policies     |                   | s any-ipv6     |               |              | NETWORK           | ::/0                                |            |                  |           |          |                        |      |              |

步驟0對象1

在Add Network Object 窗口中,配置第一個ISP網關:

- 1. 設定對象的名稱,在本例中為gw-outside1。
- 2. 選擇對象的型別,此例中為主機。
- 3. 設定主機的IP地址,在本例中為10.1.1.2。
- 4. 按一下「OK」(確定)。

# Add Network Object

| Name                                             |   |
|--------------------------------------------------|---|
| gw-outside1                                      |   |
| Description                                      |   |
|                                                  |   |
|                                                  | 1 |
| Vetwork O Host O FQDN O Range                    |   |
| Host                                             |   |
| 10.1.1.2                                         |   |
| e.g. 192.168.2.1 or 2001:DB8::0DB8:800:200C:417A |   |
|                                                  |   |
| CANCEL                                           |   |
|                                                  |   |

步驟0對象2

重複類似步驟,為第二個ISP網關配置另一個網路對象:

1. 設定對象的名稱,在本例中為gw-outside2。

- 2. 選擇對象的型別,此例中為主機。
- 3. 設定主機的IP地址,在本例中為10.1.2.2。
- 4. 按一下「OK」(確定)。

# Add Network Object

| Name<br>gw-outside2                                            |  |
|----------------------------------------------------------------|--|
| Description                                                    |  |
|                                                                |  |
| Type           Network         Host         FQDN         Range |  |
| Host<br>10.1.2µ2                                               |  |
| e.g. 192.168.2.1 or 2001:DBS::0DB8:800:200C:417A               |  |
| CANCEL                                                         |  |

步驟0對象3

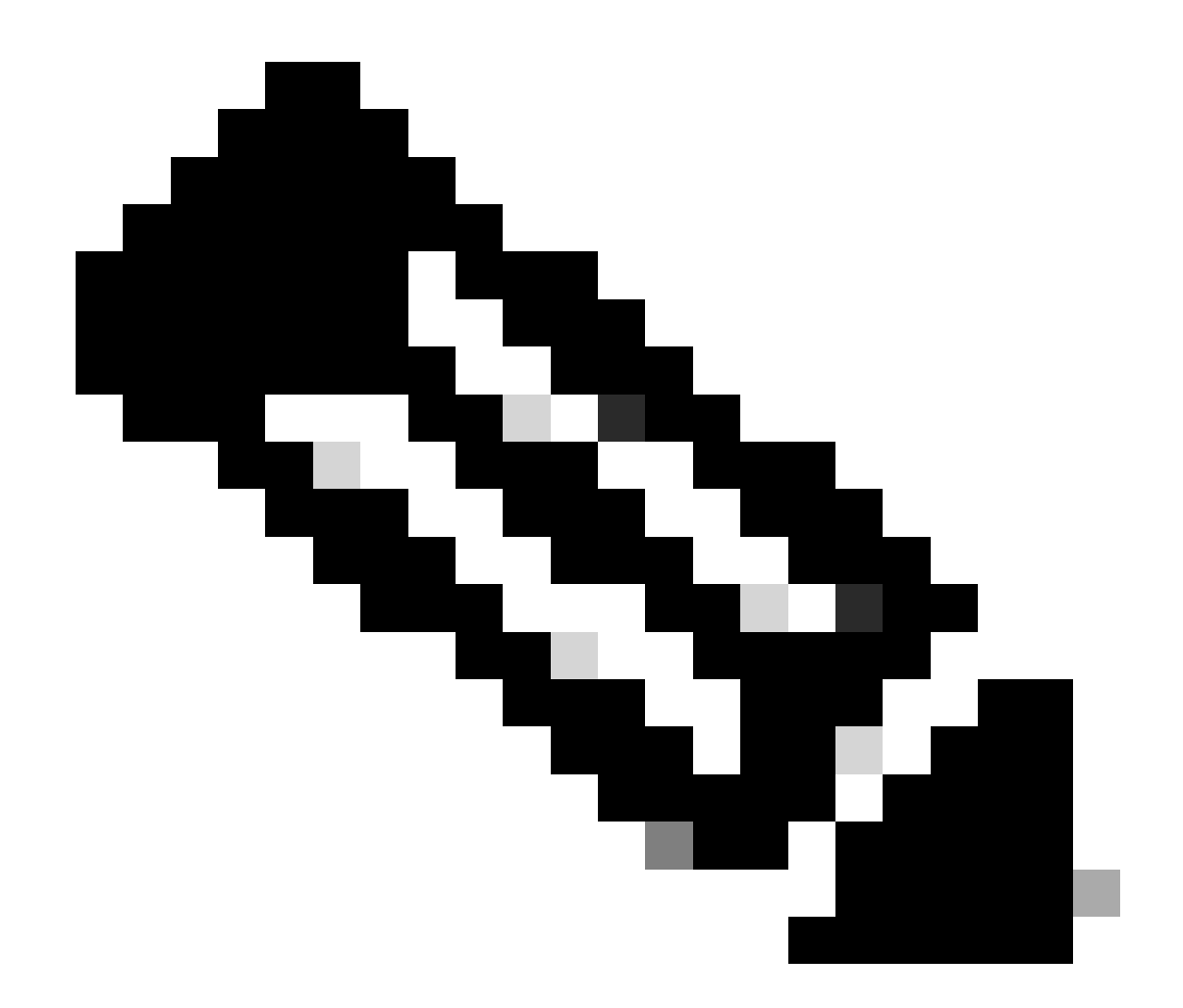

附註:您必須在FTD上設定存取控制原則,才能允許流量,本檔案不涵蓋此部分。

步驟 1.配置ECMP區域

導航到裝置,然後點選路由摘要中的連結。

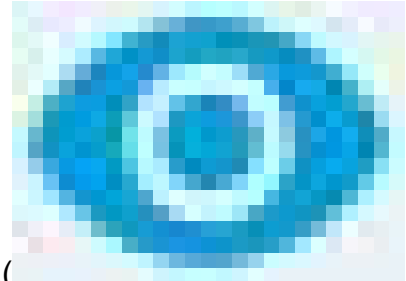

如果啟用了虛擬路由器,請點選正在配置靜態路由的路由器的檢視圖示( )。在這種情況下,虛擬路由器未啟用。

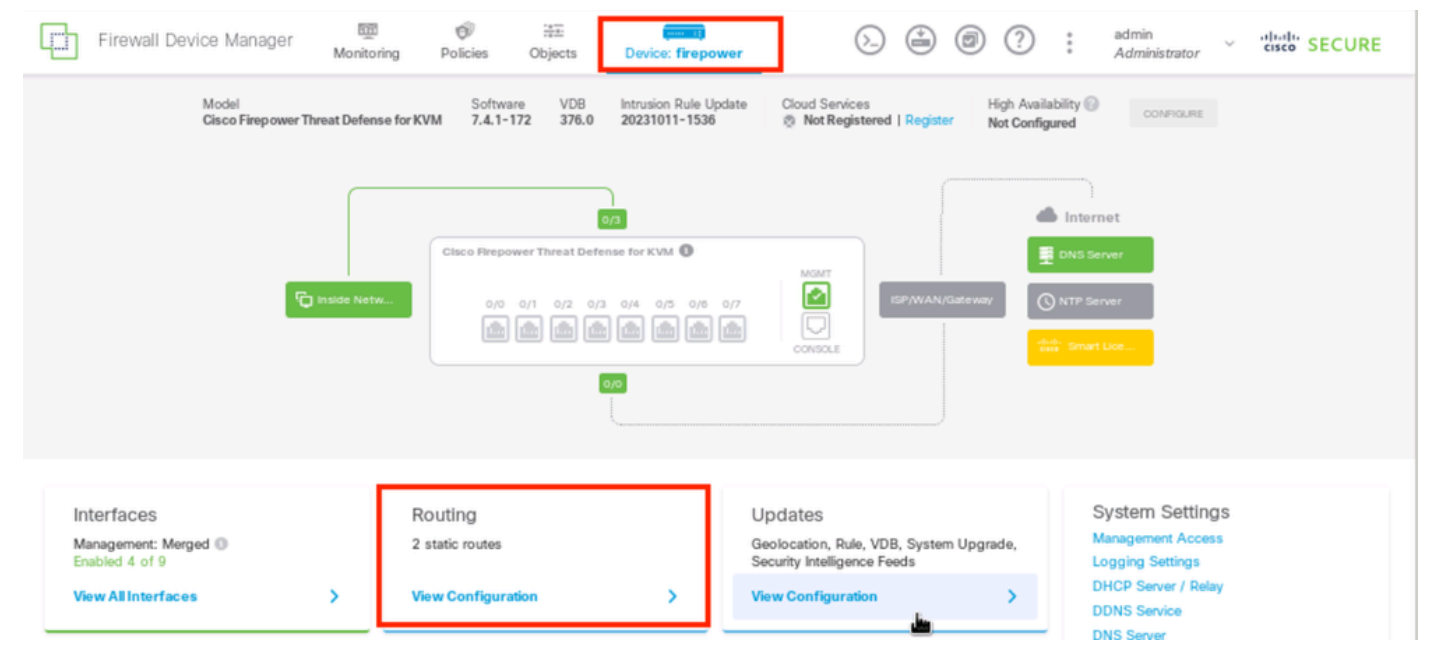

第1步ECMP區域1

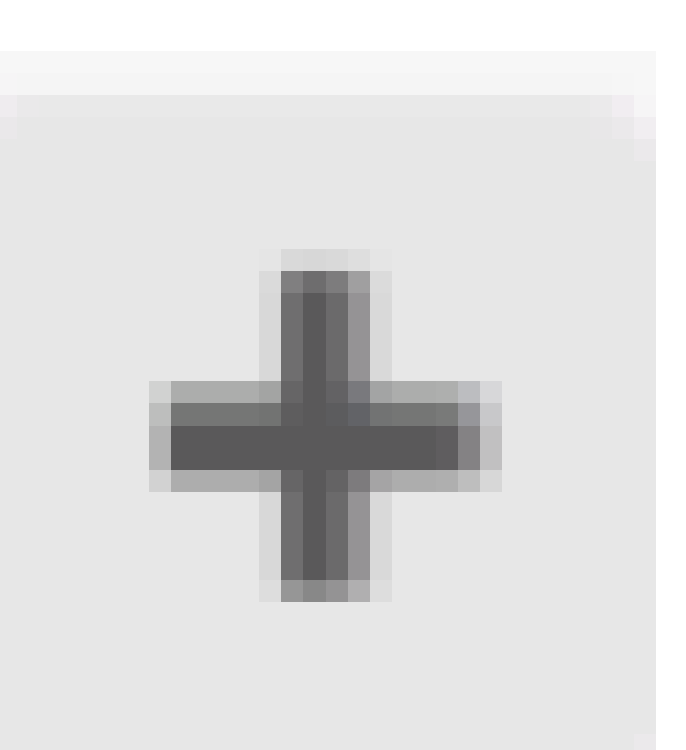

# 點選ECMP Traffic Zones頁籤,然後點選add圖示( )以增加新區域。

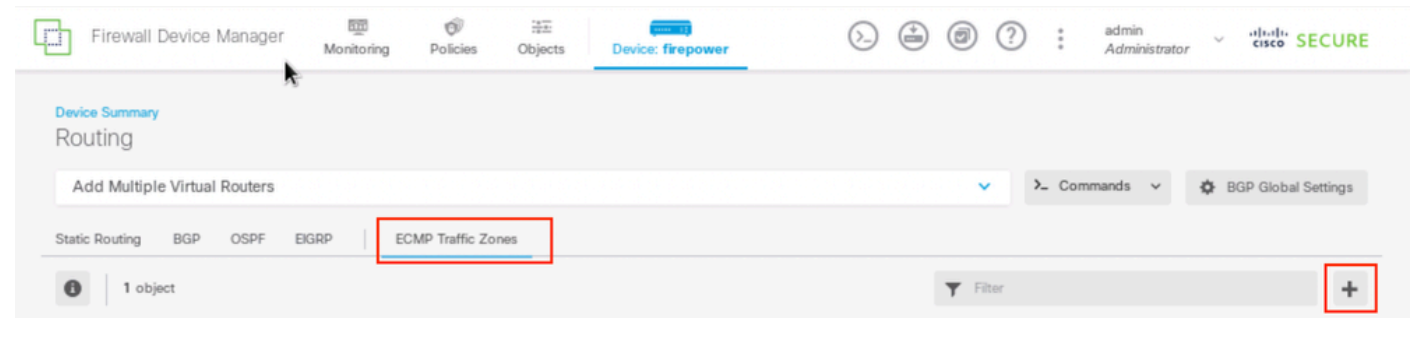

第1步ECMP區域2

在Add ECMP Traffic Zone 窗口中:

1. 設定ECMP區域的名稱,並根據需要設定說明。

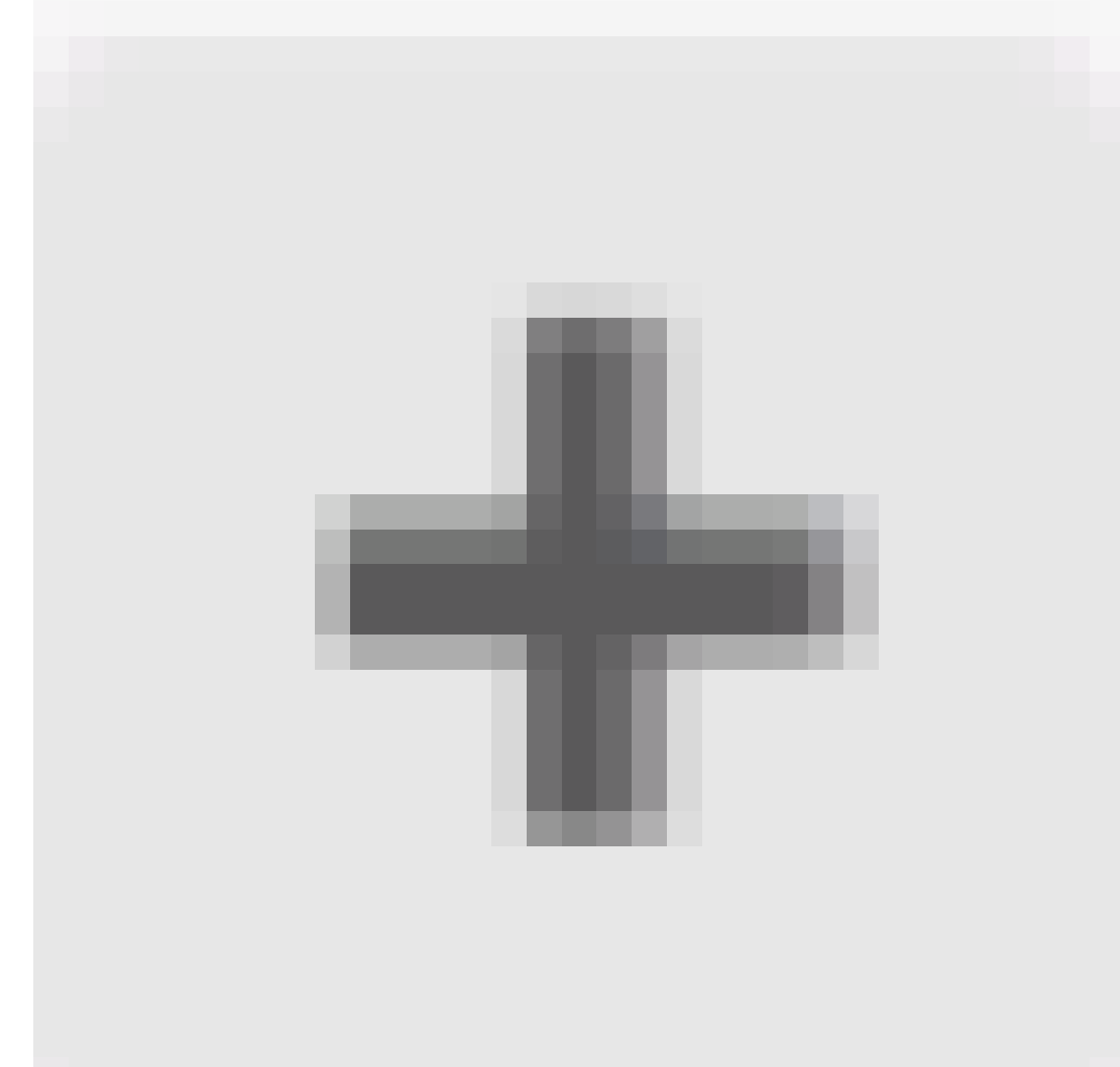

2. 點選增加圖示(

),選擇最多8個介面以將其包含在區域中。在本示例中,ECMP名稱為Outside,介面 outside1和outside2增加到區域中。

3. 按一下「OK」(確定)。

# Add ECMP Traffic Zone

Keep the member interfaces of a ECMP traffic zone in the same security zone to prevent different access rules being applied to those interfaces.

0 ×

| Name                               |         |                     |
|------------------------------------|---------|---------------------|
| Outside                            |         |                     |
| Description                        |         |                     |
|                                    |         |                     |
|                                    |         | 11.                 |
| Interfaces                         |         |                     |
| +                                  |         |                     |
| > Inside (GigabitEthernet0/3)      | 0       |                     |
| > management (Management0/0)       | O ANCEL | OK                  |
| >  outside (GigabitEthernet0/0)    | 0       | NETWORK             |
| > is outside1 (GigabitEthernet0/1) | 0       |                     |
| Outside 2 (GigabitEthernet0/2)     | 0       |                     |
| 2 literals) selected               |         | INSIDE HOST         |
|                                    | AD      | D ECMP TRAFFIC ZONE |
| Greate dew Subioterface CANCEL     | OK      |                     |

第1步ECMP區域3

介面outside1和outside2均已成功增加到ECMP區域outside。

| Device Summary<br>Routing          |               |                 |               |                     |
|------------------------------------|---------------|-----------------|---------------|---------------------|
| Add Multiple Virtual Routers       |               | ~               | >_ Commands ~ | BGP Global Settings |
| Static Routing BGP OSPF EIGRP ECMP | Traffic Zones |                 |               |                     |
| 1 object                           |               | <b>Y</b> Filter |               | +                   |
|                                    |               |                 |               |                     |
| # NAME                             | INTERFACES    |                 |               | ACTIONS             |

### 第1步ECMP區域4

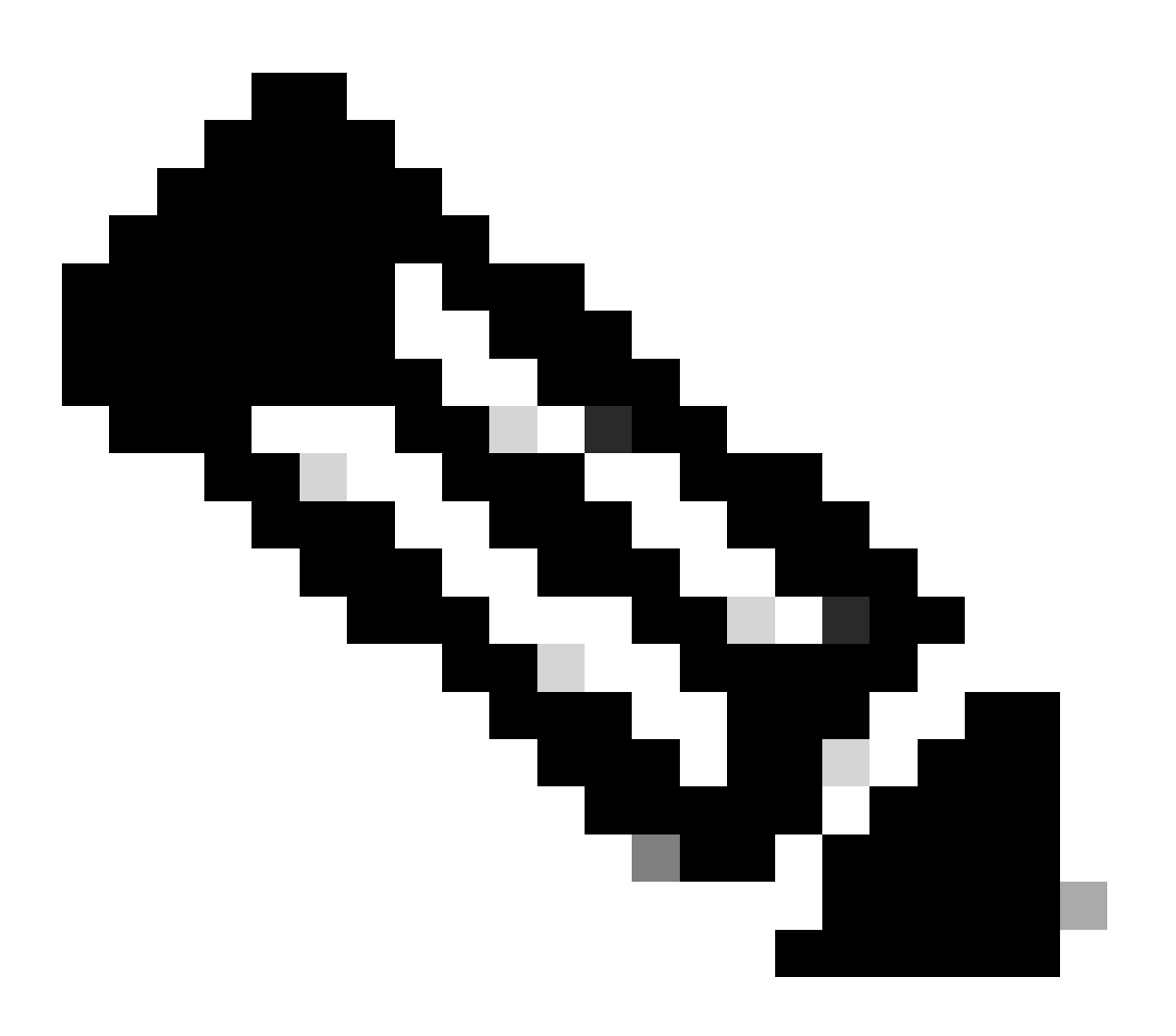

注意:ECMP路由流量區域與安全區域無關。建立包含outside1和outside2介面的安全區域 不會為ECMP路由實現流量區域。

步驟 2.配置IP SLA對象

要定義用於監控到每個網關連線的SLA對象,請導航到對象>對象型別> SLA監控器,點選增加圖示(

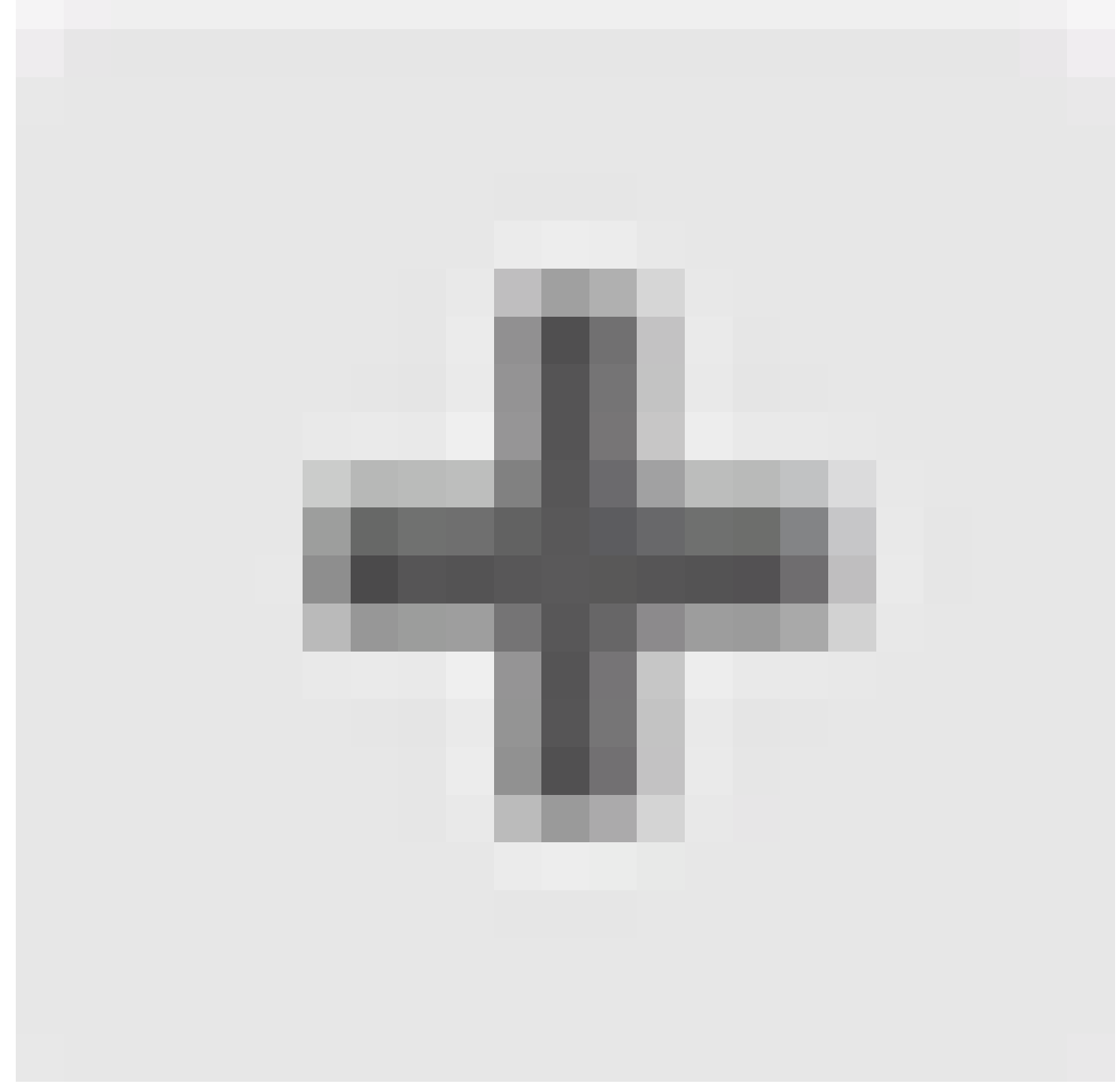

),為第一個ISP連線增加新的SLA監控器。

| Firewall Device Manager Monitoring Policies | Dbjects Devic     | e: firepower          | ۵ 🚔 (                |        | Imin<br>Iministrator | SECURE |
|---------------------------------------------|-------------------|-----------------------|----------------------|--------|----------------------|--------|
| Object Types - SLA Monitors                 |                   |                       |                      |        |                      |        |
| C Networks                                  |                   |                       | ۲                    | Filter |                      | +      |
| S Ports                                     | MONITORED ADDRESS |                       | TARGET INTERFAC      | ε      | A CTION S            |        |
| Security Zones                              |                   |                       |                      |        |                      |        |
| 🐔 Application Filters                       |                   | There are no SL4      | A Monitors yet.      |        |                      |        |
| 🖉 URLs                                      |                   | Start by creating the | e first SLA Monitor. |        |                      |        |
| Geolocations                                |                   | CREATE SLA            | MONITOR              |        |                      |        |
| 🖀 Syslog Servers                            |                   |                       |                      |        |                      |        |
| 🔎 IKE Policies                              |                   |                       |                      |        |                      |        |
| 🔹 IPSec Proposals                           |                   |                       |                      |        |                      |        |
| Secure Client Profiles                      |                   |                       |                      |        |                      |        |
| Sea Identity Sources                        |                   |                       |                      |        |                      |        |
| L Users                                     |                   |                       |                      |        |                      |        |
| <b>Q</b> Certificates                       |                   |                       |                      |        |                      |        |
| 🔒 Secret Keys                               |                   |                       |                      |        |                      |        |
| DNS Groups                                  |                   |                       |                      |        |                      |        |
| Second List Filters                         |                   |                       |                      |        |                      |        |
| 🖓 SLA Monitors                              |                   |                       |                      |        |                      |        |

第2步IP SLA1

在Add SLA Monitor Object 窗口中:

- 1. 為SLA監控器對象設定Name,並選擇性地設定說明(在本例中為sla-outside1)。
- 2. 設定Monitor Address,在此例中為gw-outside1(第一個ISP網關)。
- 3. 設定可到達監控器地址的目標介面,此例中為outside1。
- 4. 此外,還可以調整超時和閾值。按一下「OK」(確定)。

# Add SLA Monitor Object

| Name                    |                               |                                   |              |
|-------------------------|-------------------------------|-----------------------------------|--------------|
| sla-outside1            |                               |                                   |              |
| Description             |                               |                                   |              |
|                         |                               |                                   | h.           |
| Monitor Address         |                               |                                   |              |
| gw-outside1             |                               |                                   | ~            |
| Target Interface        | hernet0/1)                    |                                   | ~            |
|                         |                               |                                   |              |
| IP ICMP ECHO OPTIONS    |                               |                                   |              |
| Following propertie     | es have following correlation | n: Threshold ≤ Timeout ≤ Frequenc | av           |
| Threshold               |                               | Timeout                           |              |
| 5000                    | milliseconds                  | 5000                              | milliseconds |
| 0 - 2147483647          |                               | 0 - 604800000                     |              |
| Frequency               |                               |                                   |              |
| 60000                   | milliseconds                  |                                   |              |
| 1000 - 604800000, multi | ple of 1000                   |                                   |              |
| Type of Service         | Number of Packets             | Data Size                         |              |
| 0                       | 1                             | 28                                | bytes        |
| 0 - 255                 | 0 - 100                       | 0 - 16384                         |              |
|                         |                               |                                   |              |
|                         |                               | CANCEL                            | ок           |

0>

重複類似步驟,在Add SLA Monitor Object 窗口中為第二個ISP連線配置另一個SLA Monitor Object :

- 1. 為SLA監控對象設定Name,並選擇性地設定說明(本例中為sla-outside2)。
- 2. 設定Monitor Address,在本例中為gw-outside2(第二個ISP網關)。
- 3. 設定可到達監控器地址的目標介面,此例中為outside2。
- 4. 此外,還可以調整超時和閾值。按一下「OK」(確定)。

# Add SLA Monitor Object

| Name                    |                              |                                 |              |
|-------------------------|------------------------------|---------------------------------|--------------|
| sla-outside2            |                              |                                 |              |
| Description             |                              |                                 |              |
|                         |                              |                                 | 14.          |
| Monitor Address         |                              |                                 |              |
| gw-outside2             |                              |                                 | ~            |
| Target Interface        |                              |                                 |              |
| outside2 (GigabitEth    | ernet0/2)                    |                                 | ~            |
| IP ICMP ECHO OPTIONS    |                              |                                 |              |
| Following propertie     | s have following correlation | : Threshold ≤ Timeout ≤ Frequen | ay           |
| Threshold               |                              | Timeout                         |              |
| 5000                    | milliseconds                 | 5000                            | milliseconds |
| 0 - 2147483647          |                              | 0 - 604800000                   |              |
| Frequency               |                              |                                 |              |
| 60000                   | milliseconds                 |                                 |              |
| 1000 - 604800000, multi | ple of 1000                  |                                 |              |
| Type of Service         | Number of Packets            | Data Size                       |              |
| 0                       | 1                            | 28                              | bytes        |
| 0 - 255                 | 0 - 100                      | 0 - 16384                       |              |
|                         |                              |                                 |              |
|                         |                              | CANCEL                          | ок           |

0 X

步驟 3.使用路由跟蹤配置靜態路由

導航到裝置,然後點選路由摘要中的連結。

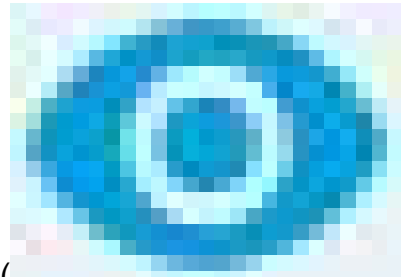

# 如果啟用了虛擬路由器,請點選正在配置靜態路由的路由器的檢視圖示( )。在這種情況下,虛擬路由器未啟用。

| Firewall Device Manager Monitorin       | g Policies Objects Device                                 | firepower                                                                                                    |
|-----------------------------------------|-----------------------------------------------------------|----------------------------------------------------------------------------------------------------|
| Model<br>Cisco Firepower Threat Defense | Software VDB Intrusion<br>for KVM 7.4.1-172 376.0 2023101 | Rule Update Cloud Services High Availability  High Availability  Not Configured  CONFIGURE                                                               |
|                                         | 9/3                                                       | internet                                                                                                    |
|                                         | Cisco Firepower Threat Defense for KVM                    | DNS Server                                                                                                    |
| <sup>1</sup> O inside Netw.             |                                                           | 5         0/6         0/7         SPAWAN/Gateway         © NTP: Server           1         1         Image: Spawing the server         Image: Smart Lice |
|                                         | 0,0                                                       |                                                                                                    |
| -                                       |                                                           |                                                                                                    |
| Interfaces                              | Routing                                                   | Updates System Settings                                                                                                    |
| Management: Merged ()<br>Enabled 4 of 9 | 2 static routes                                           | Geolocation, Rule, VDB, System Upgrade,<br>Security Intelligence Feeds Logging Settings                                                                  |
| View All Interfaces                     | View Configuration                                        | View Configuration > DHCP Server / Relay<br>DDNS Service                                                                                                 |

第3步Route1

在靜態路由頁面上,點選增加圖示(

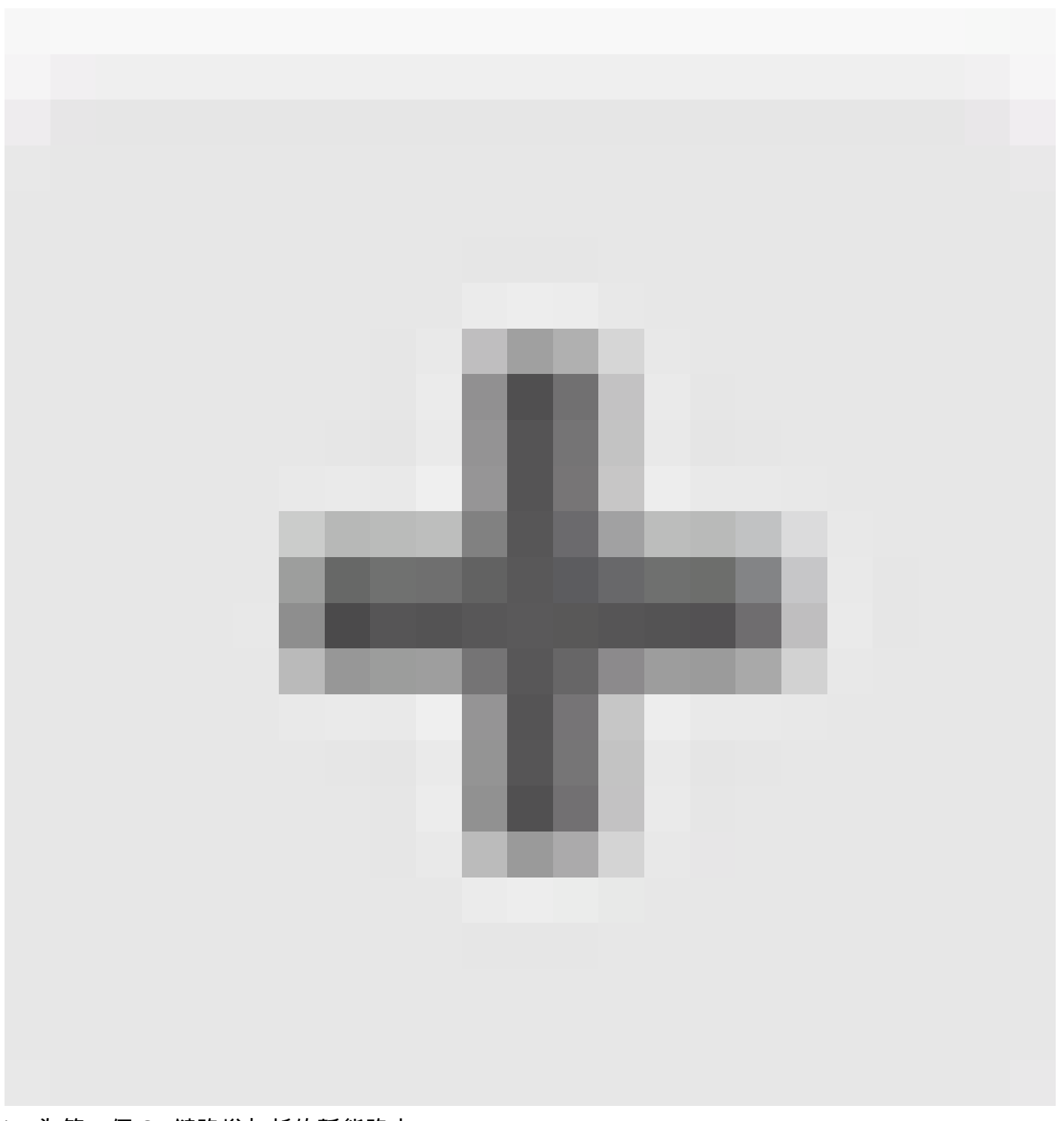

),為第一個ISP鏈路增加新的靜態路由。

在Add Static Route 窗口中:

- 1. 設定路由的Name和說明(可選)。在本示例中,route\_outside1。
- 2. 從Interface下拉選單中,選擇要透過其傳送流量的介面,需要透過介面訪問網關地址。在本示例中,outside1 (GigabitEthernet0/1)。
- 3. 選擇網路,標識使用此路由中的網關的目標網路或主機。在本示例中,是預定義的any-ipv4。
- 4. 從Gateway 下拉選單中,選擇用於辨識網關IP地址的網路對象,Traffic is sent to this address.在本例中,為gw-outside1(第一個ISP網關)。
- 5. 設定路由的Metric,介於1和254之間。在本示例 1中。
- 6. 從SLA Monitor下拉選單中選擇SLA監控器對象。在本例中,選擇sla-outside1。

| Add Static Route                                               | Ø  | ×  |
|----------------------------------------------------------------|----|----|
| Name<br>route_outside1                                         |    |    |
| Description                                                    |    |    |
| Interface                                                      |    | h. |
| outside1 (GigabitEthernet0/1) Protocol                         |    | ~  |
| IPv4 IPv6     Networks     +                                   |    |    |
| any-ipv4                                                       |    |    |
| Gateway Metric<br>gw-outside1 ~ 1                              |    |    |
| SLA Monitor Applicate only for IPv4 Protocol type sla-outside1 |    | ~  |
| CANCEL                                                         | ок |    |

重複類似步驟,在Add Static Route 窗口中為第二個ISP連線配置另一個靜態路由:

- 1. 設定路由的Name和說明(可選)。在本示例中, route\_outside2。
- 2. 從Interface下拉選單中,選擇要透過其傳送流量的介面,需要透過介面訪問網關地址。在本示 例中,outside2 (GigabitEthernet0/2)。
- 3. 選擇網路,標識使用此路由中的網關的目標網路或主機。在本示例中,是預定義的any-ipv4。
- 4. 從Gateway下拉選單中,選擇用於辨識網關IP地址的網路對象,Traffic is sent to this address。 在本例中,為gw-outside2(第二個ISP網關)。
- 5. 設定路由的Metric,介於1和254之間。在本示例 1中。
- 6. 從SLA Monitor下拉選單中選擇SLA監控器對象。在本場景中,為sla-outside2。
- 7. 按一下「OK」(確定)。

# Add Static Route

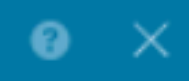

| Name                                                |        |        |
|-----------------------------------------------------|--------|--------|
| route_outside2                                      |        |        |
| Description                                         |        |        |
|                                                     |        |        |
|                                                     |        | h.     |
| Interface                                           |        |        |
| outside2 (GigabitEthernet0/2)                       |        | ~      |
|                                                     |        |        |
| Protocol                                            |        |        |
| IPv4 IPv6                                           |        |        |
| Networks                                            |        |        |
| +                                                   |        |        |
| any-Ipv4                                            |        |        |
|                                                     |        |        |
| Gateway                                             |        | Metric |
| gw-outside2                                         | ~      | 1      |
|                                                     |        |        |
| SLA Monitor Applicatile only for IPv4 Protocol type |        |        |
| sla-outside2                                        |        | ~      |
|                                                     |        |        |
|                                                     | CANCEL | ОК     |

# 您有2條路由,其透過帶有路由跟蹤的outside1和outside2介面。

| Device Summary<br>Routing          |               |         |          |           |   |                          |          |             |
|------------------------------------|---------------|---------|----------|-----------|---|--------------------------|----------|-------------|
| Add Multiple Virtual Routers       |               |         |          |           | ~ | >_ Commands $\checkmark$ | BGP Glob | al Settings |
| Static Routing BGP OSPF EIGRP ECMP | Traffic Zones |         |          |           |   |                          |          |             |
| 2 routes Filter                    |               |         |          |           |   |                          | +        |             |
| # NAME                             | INTERFACE     | IP TYPE | NETWORKS | GATEWAYIP |   | SLA MONITOR              | METRIC   | ACTIONS     |
| 1 route_outside1                   | outside1      | IPv4    | 0.0.0/0  | 10.1.1.2  |   | sla-outside1             | 1        |             |
| 2 route_outside2                   | outside2      | IPv4    | 0.0.0/0  | 10.1.2.2  |   | sla-outside2             | 1        |             |

### 步驟3:路由4

# 將變更部署到FTD。

# 驗證

登入FTD的CLI, 運行命令 show zone 以檢查有關ECMP流量區域的資訊,包括屬於每個區域的介面。

## <#root>

> show zone Zone:

#### Outside

ecmp Security-level: 0

Zone member(s): 2

outside2 GigabitEthernet0/2

outside1 GigabitEthernet0/1

運行 show running-config route 命令以檢查正在運行的路由配置配置,在這種情況下,存在兩條帶有路由跟蹤的靜態路由。

## <#root>

> show running-config route

route outside1 0.0.0.0 0.0.0.0 10.1.1.2 1 track 1

運行 show route 命令檢查路由表,如果有兩個預設路由是透過outside1和outside2介面且開銷相等,則流量可以在兩個ISP電路之間分 配。

#### <#root>

> show route

Codes: L - local, C - connected, S - static, R - RIP, M - mobile, B - BGP D - EIGRP, EX - EIGRP external, O - OSPF, IA - OSPF inter area N1 - OSPF NSSA external type 1, N2 - OSPF NSSA external type 2 E1 - OSPF external type 1, E2 - OSPF external type 2, V - VPN i - IS-IS, su - IS-IS summary, L1 - IS-IS level-1, L2 - IS-IS level-2 ia - IS-IS inter area, \* - candidate default, U - per-user static route o - ODR, P - periodic downloaded static route, + - replicated route SI - Static InterVRF, BI - BGP InterVRF Gateway of last resort is 10.1.2.2 to network 0.0.0

S\* 0.0.0.0 0.0.0.0 [1/0] via 10.1.2.2, outside2

[1/0] via 10.1.1.2, outside1

C 10.1.1.0 255.255.255.0 is directly connected, outside1 L 10.1.1.1 255.255.255.255 is directly connected, outside1 C 10.1.2.0 255.255.255.0 is directly connected, outside2 L 10.1.2.1 255.255.255.255 is directly connected, outside2 C 10.1.3.0 255.255.255.0 is directly connected, inside L 10.1.3.1 255.255.255.255 is directly connected, inside

運行命令 show sla monitor configuration 以檢查SLA監控器的配置。

#### <#root>

> show sla monitor configuration SA Agent, Infrastructure Engine-II Entry number: 1037119999 Owner: Tag:

Type of operation to perform: echo

Target address: 10.1.1.2

Interface: outside1

Number of packets: 1

Request size (ARR data portion): 28 Operation timeout (milliseconds): 5000 Type Of Service parameters: 0x0 Verify data: No Operation frequency (seconds): 60 Next Scheduled Start Time: Start Time already passed Group Scheduled : FALSE Life (seconds): Forever Entry Ageout (seconds): never Recurring (Starting Everyday): FALSE Status of entry (SNMP RowStatus): Active Enhanced History: Entry number: 1631063762 Owner: Tag: Type of operation to perform: echo Target address: 10.1.2.2 Interface: outside2 Number of packets: 1 Request size (ARR data portion): 28 Operation timeout (milliseconds): 5000 Type Of Service parameters: 0x0 Verify data: No Operation frequency (seconds): 60 Next Scheduled Start Time: Start Time already passed Group Scheduled : FALSE Life (seconds): Forever Entry Ageout (seconds): never Recurring (Starting Everyday): FALSE Status of entry (SNMP RowStatus): Active Enhanced History:

運行命令 show sla monitor operational-state 以確認SLA監控器的狀態。在這種情況下,您可以在命令輸出中找到「Timeout occurred : FALSE」,表示到網關的ICMP響應正在應答,因此透過目標介面的預設路由處於活動狀態並安裝在路由表中。

### <#root>

> show sla monitor operational-state
Entry number: 1037119999
Modification time: 04:14:32.771 UTC Tue Jan 30 2024
Number of Octets Used by this Entry: 2056
Number of operations attempted: 79
Number of operations skipped: 0
Current seconds left in Life: Forever
Operational state of entry: Active
Last time this entry was reset: Never
Connection loss occurred: FALSE

Timeout occurred: FALSE

Over thresholds occurred: FALSE Latest RTT (milliseconds): 1 Latest operation start time: 05:32:32.791 UTC Tue Jan 30 2024 Latest operation return code: OK RTT Values: RTTAvg: 1 RTTMin: 1 RTTMax: 1 NumOfRTT: 1 RTTSum: 1 RTTSum2: 1

Entry number: 1631063762 Modification time: 04:14:32.771 UTC Tue Jan 30 2024 Number of Octets Used by this Entry: 2056 Number of operations attempted: 79 Number of operations skipped: 0 Current seconds left in Life: Forever Operational state of entry: Active Last time this entry was reset: Never Connection loss occurred: FALSE

Timeout occurred: FALSE

Over thresholds occurred: FALSE Latest RTT (milliseconds): 1 Latest operation start time: 05:32:32.791 UTC Tue Jan 30 2024 Latest operation return code: OK RTT Values: RTTAvg: 1 RTTMin: 1 RTTMax: 1 NumOfRTT: 1 RTTSum: 1 RTTSum2: 1

#### 負載平衡

透過FTD的初始流量,以驗證ECMP是否在ECMP區域中的網關之間對流量進行負載均衡。在這種情況下,從Test-PC-1 (10.1.3.2)和 Test-PC-2 (10.1.3.4)到Internet主機(10.1.5.2)啟動SSH連線,運行命令 show conn 以確認兩個ISP鏈路之間的流量處於負載均衡狀態 ,Test-PC-1 (10.1.3.2)透過interface outside1, Test-PC-2 (10.1.3.4)透過interface outside2。

### <#root>

> show conn 4 in use, 14 most used Inspect Snort: preserve-connection: 2 enabled, 0 in effect, 12 most enabled, 0 most in effect

TCP inside 10.1.3.4:41652 outside2 10.1.5.2:22, idle 0:02:10, bytes 5276, flags UIO N1

TCP inside 10.1.3.2:57484 outside1 10.1.5.2:22, idle 0:00:04, bytes 5276, flags UIO N1

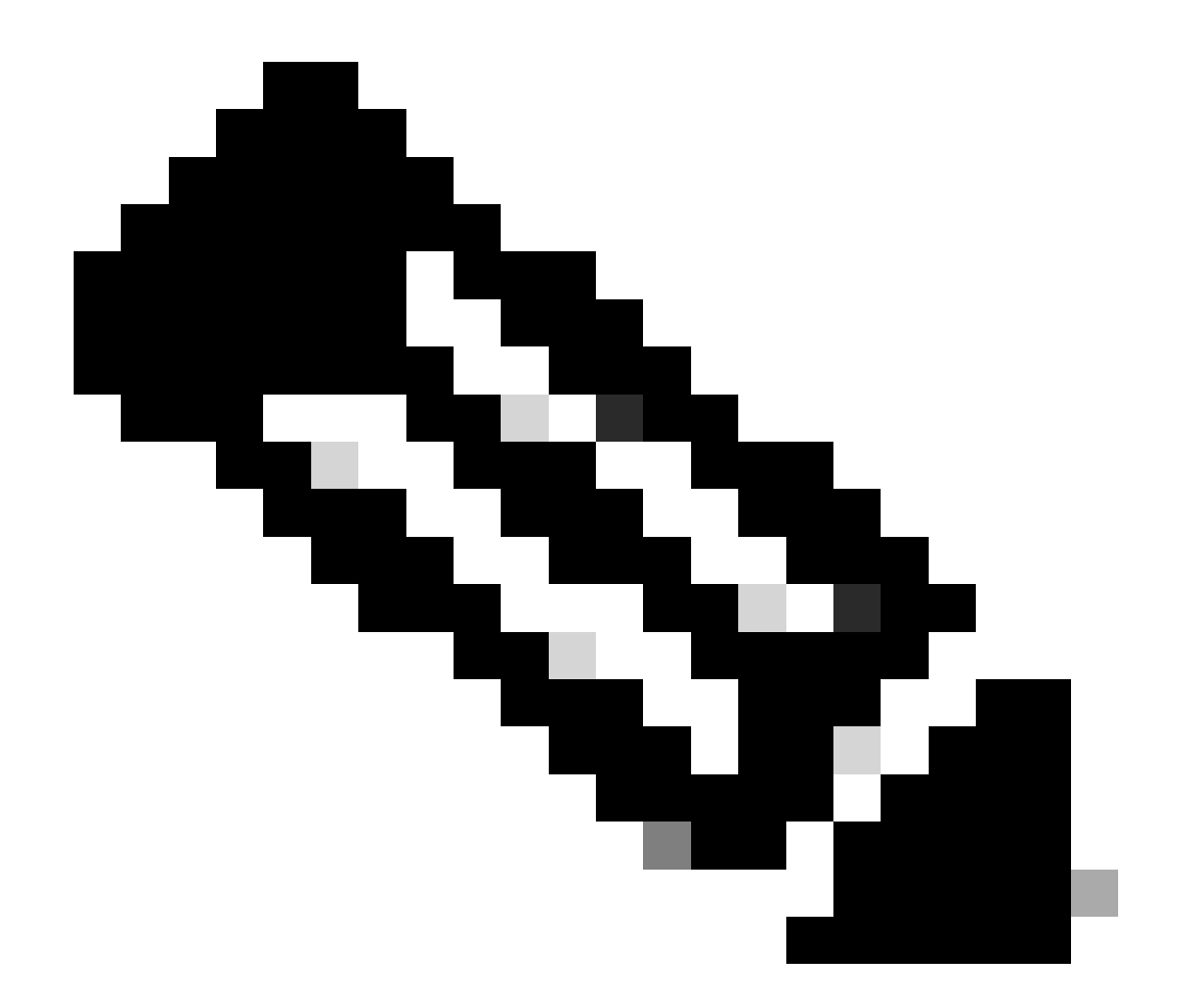

**注意**:系統會根據雜湊來源和目的地IP位址、內送介面、通訊協定、來源和目的地連線埠的演演算法,在指定的閘道之間 對流量進行負載平衡。執行測試時,您模擬的流量會因為雜湊演演算法而路由到相同的閘道,這是預期的結果,會變更 6個元組(來源IP、目的地IP、內送介面、通訊協定、來源連線埠、目的地連線埠)中的任何值,以變更雜湊結果。

遺失的路由

如果連線到第一個ISP網關的鏈路關閉(在本例中)請關閉要模擬的第一個網關路由器。如果FTD在SLA監控器物件中指定的臨界值 計時器內,沒有收到來自第一個ISP閘道的回應回覆,就會將主機視為無法連線並標示為關閉。到第一個網關的跟蹤路由也會從路由 表中刪除。

運行命令 show sla monitor operational-state 以確認SLA監控器的當前狀態。在這種情況下,您可以在命令輸出中找到「Timeout occurred: True」,表示發往第一個ISP網關的ICMP響應沒有響應。

### <#root>

> show sla monitor operational-state
Entry number: 1037119999
Modification time: 04:14:32.771 UTC Tue Jan 30 2024
Number of Octets Used by this Entry: 2056
Number of operations attempted: 121
Number of operations skipped: 0
Current seconds left in Life: Forever
Operational state of entry: Active
Last time this entry was reset: Never
Connection loss occurred: FALSE

#### Timeout occurred: TRUE

Over thresholds occurred: FALSE Latest RTT (milliseconds): NoConnection/Busy/Timeout Latest operation start time: 06:14:32.801 UTC Tue Jan 30 2024 Latest operation return code: Timeout RTT Values: RTTAvg: 0 RTTMin: 0 RTTMax: 0 NumOfRTT: 0 RTTSum: 0 RTTSum2: 0

Entry number: 1631063762 Modification time: 04:14:32.771 UTC Tue Jan 30 2024 Number of Octets Used by this Entry: 2056 Number of operations attempted: 121 Number of operations skipped: 0 Current seconds left in Life: Forever Operational state of entry: Active Last time this entry was reset: Never Connection loss occurred: FALSE

#### Timeout occurred: FALSE

Over thresholds occurred: FALSE Latest RTT (milliseconds): 1 Latest operation start time: 06:14:32.802 UTC Tue Jan 30 2024 Latest operation return code: OK RTT Values: RTTAvg: 1 RTTMin: 1 RTTMax: 1 NumOfRTT: 1 RTTSum: 1 RTTSum2: 1

運行 show route 命令檢查當前路由表,刪除了透過outside1介面到第一個ISP網關的路由,只有一條透過介面outside2到第二個ISP網關的活動預設路由。

#### <#root>

> show route

Codes: L - local, C - connected, S - static, R - RIP, M - mobile, B - BGP D - EIGRP, EX - EIGRP external, O - OSPF, IA - OSPF inter area N1 - OSPF NSSA external type 1, N2 - OSPF NSSA external type 2 E1 - OSPF external type 1, E2 - OSPF external type 2, V - VPN i - IS-IS, su - IS-IS summary, L1 - IS-IS level-1, L2 - IS-IS level-2 ia - IS-IS inter area, \* - candidate default, U - per-user static route o - ODR, P - periodic downloaded static route, + - replicated route SI - Static InterVRF, BI - BGP InterVRF Gateway of last resort is 10.1.2.2 to network 0.0.00

S\* 0.0.0.0 0.0.0.0 [1/0] via 10.1.2.2, outside2

C 10.1.1.0 255.255.255.0 is directly connected, outside1 L 10.1.1.1 255.255.255.255 is directly connected, outside1 C 10.1.2.0 255.255.255.0 is directly connected, outside2 L 10.1.2.1 255.255.255.255 is directly connected, outside2 C 10.1.3.0 255.255.255.0 is directly connected, inside L 10.1.3.1 255.255.255.255 is directly connected, inside

運行 show conn 命令,您可以看到兩個連線仍然運行。SSH會話在Test-PC-1 (10.1.3.2)和Test-PC-2 (10.1.3.4)上也處於活動狀態,不會 出現任何中斷。

#### <#root>

> show conn 4 in use, 14 most used Inspect Snort: preserve-connection: 2 enabled, 0 in effect, 12 most enabled, 0 most in effect

TCP inside 10.1.3.4:41652 outside2 10.1.5.2:22, idle 0:19:29, bytes 5276, flags UIO N1

TCP inside 10.1.3.2:57484 outside1 10.1.5.2:22, idle 0:17:22, bytes 5276, flags UIO N1

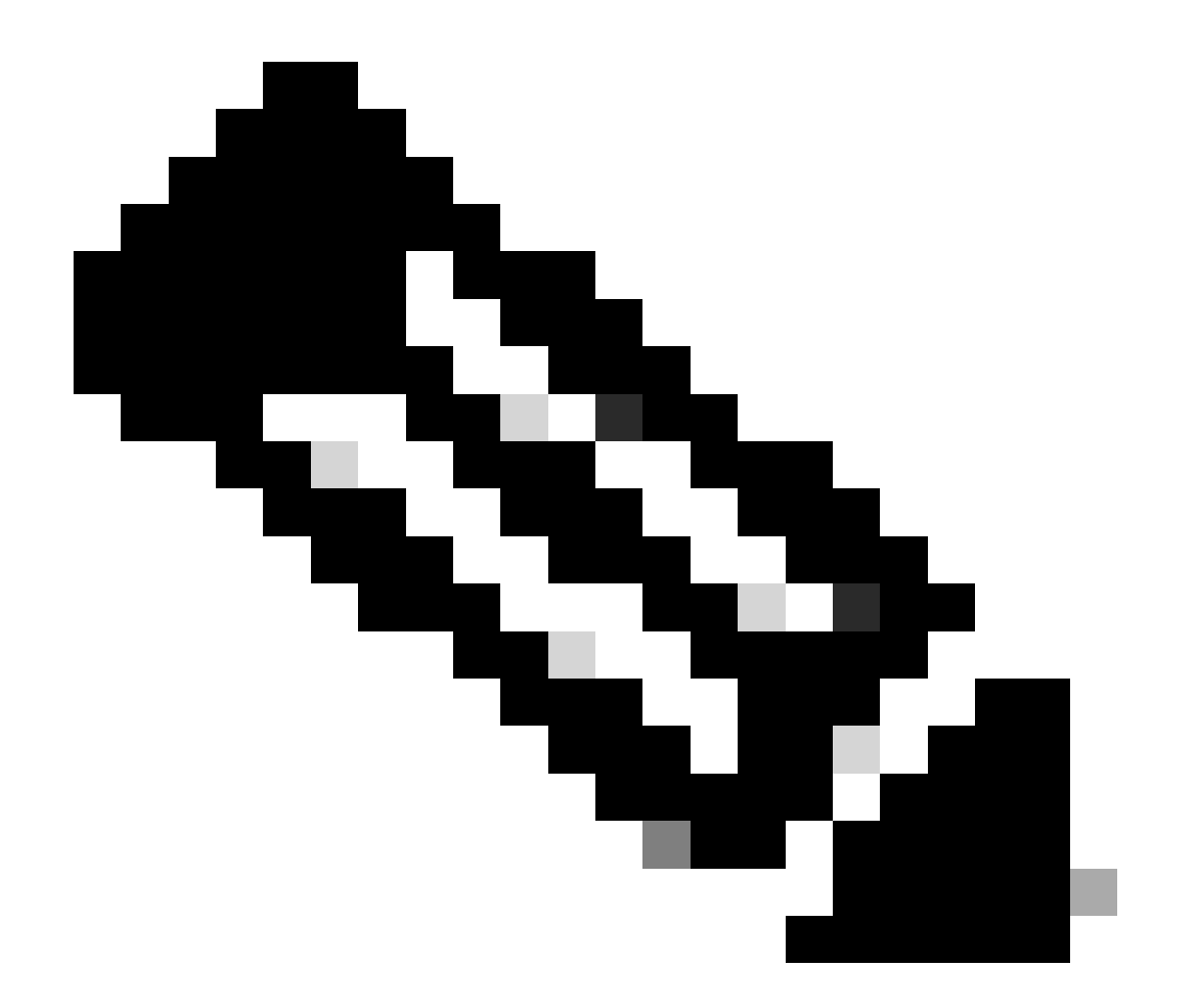

注意:您可在show conn的輸出中注意到,雖然透過介面outside1的預設路由已從路由表中刪除,但是Test-PC-1 (10.1.3.2)的 SSH會話仍透過介面outside1。這是預期的結果,而且根據設計,實際流量流經介面outside2。如果啟動從Test-PC-1 (10.1.3.2)到Internet主機(10.1.5.2)的新連線,則可以發現所有流量都透過介面outside2。

疑難排解

要驗證路由表更改,請運行命令 debug ip routing。

在本示例中,當通往第一個ISP網關的鏈路斷開時,透過介面outside1的路由將從路由表中刪除。

#### <#root>

> debug ip routingIP routing debugging is on

#### RT:

ip\_route\_delete 0.0.0.0 0.0.0.0 via 10.1.1.2, outside1

ha\_cluster\_synced 0 routetype 0

RT: del 0.0.0.0 via 10.1.1.2, static metric [1/0]NP-route: Delete-Output 0.0.0.0/0 hop\_count:1 , via 0.0

RT(mgmt-only):

NP-route: Update-Output 0.0.0.0/0 hop\_count:1 , via 10.1.2.2, outside2

NP-route: Update-Input 0.0.0.0/0 hop\_count:1 Distance:1 Flags:0X0 , via 10.1.2.2, outside2

### 運行命令 show route 以確認當前路由表。

### <#root>

> show route

Codes: L - local, C - connected, S - static, R - RIP, M - mobile, B - BGP D - EIGRP, EX - EIGRP external, O - OSPF, IA - OSPF inter area N1 - OSPF NSSA external type 1, N2 - OSPF NSSA external type 2 E1 - OSPF external type 1, E2 - OSPF external type 2, V - VPN i - IS-IS, su - IS-IS summary, L1 - IS-IS level-1, L2 - IS-IS level-2 ia - IS-IS inter area, \* - candidate default, U - per-user static route o - ODR, P - periodic downloaded static route, + - replicated route SI - Static InterVRF, BI - BGP InterVRF Gateway of last resort is 10.1.2.2 to network 0.0.0

S\* 0.0.0.0 0.0.0.0 [1/0] via 10.1.2.2, outside2

C 10.1.1.0 255.255.255.0 is directly connected, outside1 L 10.1.1.1 255.255.255.255 is directly connected, outside1 C 10.1.2.0 255.255.255.0 is directly connected, outside2 L 10.1.2.1 255.255.255.255 is directly connected, outside2 C 10.1.3.0 255.255.255.0 is directly connected, inside L 10.1.3.1 255.255.255.255 is directly connected, inside

當通往第一個ISP網關的鏈路再次接通時,透過介面outside1的路由將增加迴路由表。

> debug ip routingIP routing debugging is on

RT(mgmt-only):

NP-route: Update-Output 0.0.0.0/0 hop\_count:1 , via 10.1.2.2, outside2

NP-route: Update-Output 0.0.0.0/0 hop\_count:1 , via 10.1.1.2, outside2

NP-route: Update-Input 0.0.0.0/0 hop\_count:2 Distance:1 Flags:0X0 , via 10.1.2.2, outside2 via 10.1.1.2, outside1

### 運行命令 show route 以確認當前路由表。

> show route

Codes: L - local, C - connected, S - static, R - RIP, M - mobile, B - BGP D - EIGRP, EX - EIGRP external, O - OSPF, IA - OSPF inter area N1 - OSPF NSSA external type 1, N2 - OSPF NSSA external type 2 E1 - OSPF external type 1, E2 - OSPF external type 2, V - VPN i - IS-IS, su - IS-IS summary, L1 - IS-IS level-1, L2 - IS-IS level-2 ia - IS-IS inter area, \* - candidate default, U - per-user static route o - ODR, P - periodic downloaded static route, + - replicated route SI - Static InterVRF, BI - BGP InterVRF Gateway of last resort is 10.1.2.2 to network 0.0.0

S\* 0.0.0 0.0.0 [1/0] via 10.1.2.2, outside2
[1/0] via 10.1.1.2, outside1
C 10.1.1.0 255.255.255.0 is directly connected, outside1
L 10.1.1.1 255.255.255.255 is directly connected, outside2
C 10.1.2.0 255.255.255.255 is directly connected, outside2
C 10.1.2.1 255.255.255.255 is directly connected, outside2
C 10.1.3.0 255.255.255.0 is directly connected, inside
L 10.1.3.1 255.255.255.255 is directly connected, inside

相關資訊

<u>思科技術支援與下載</u>

# 關於此翻譯

思科已使用電腦和人工技術翻譯本文件,讓全世界的使用者能夠以自己的語言理解支援內容。請注 意,即使是最佳機器翻譯,也不如專業譯者翻譯的內容準確。Cisco Systems, Inc. 對這些翻譯的準 確度概不負責,並建議一律查看原始英文文件(提供連結)。